アカウント登録 ( )

**G** 050-3137-4629 新規相談サポート窓口 10:00-18:00 (土日祝除く)

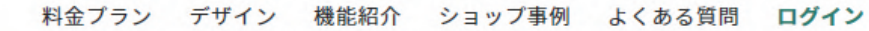

いろんなひとが、ネットショップを

STORES

:5

2

はじめての いますぐ、

むずかしい知識や技術は必要あり 自分だけのネットショップが、今

まずはアカウント作成

TVCM公開中!;

無料ではじめる

まずはアカウントを作成しましょう。

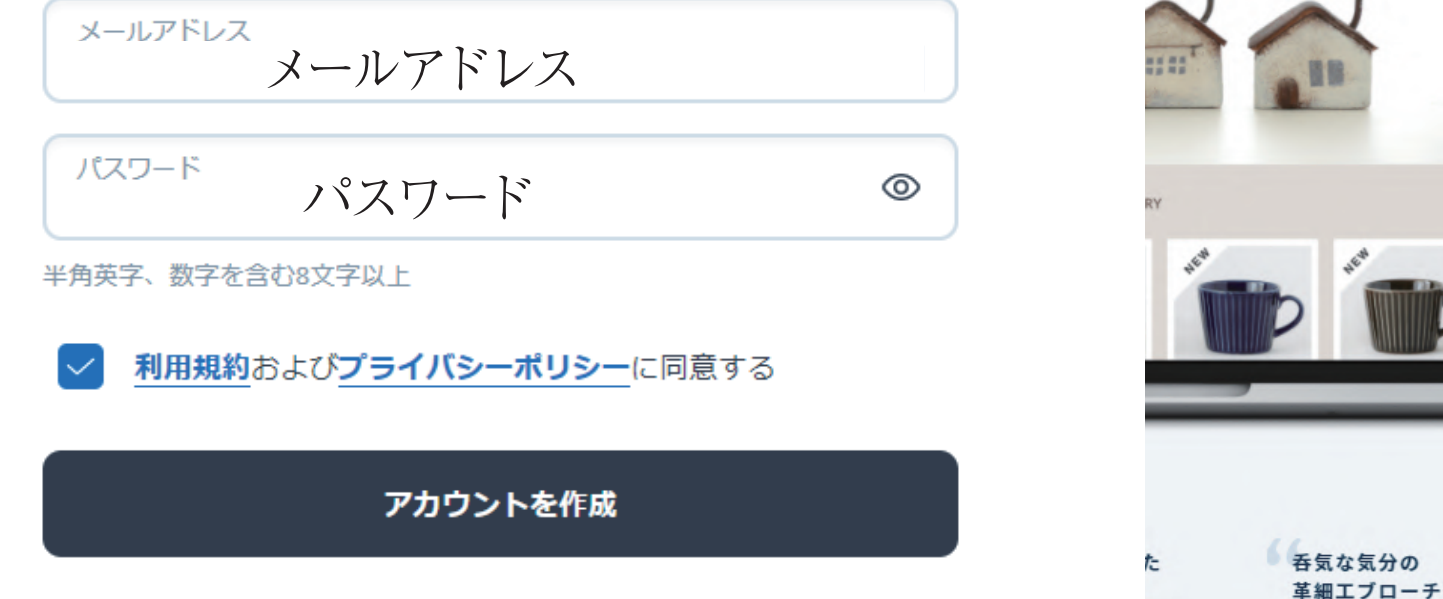

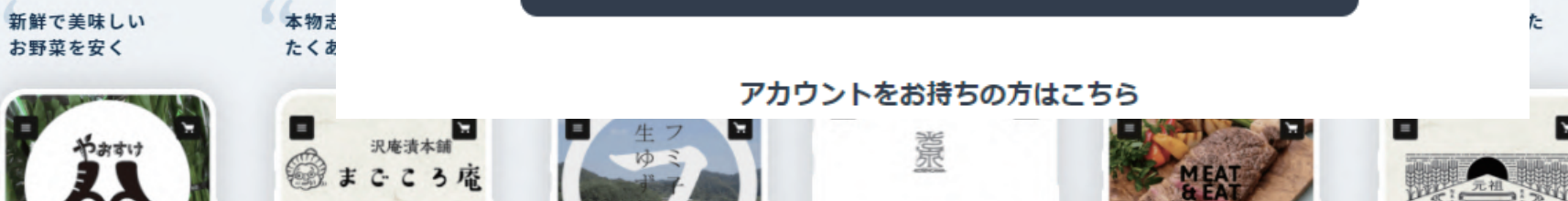

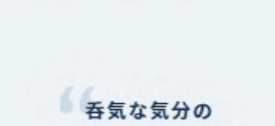

=

r Days

×

まずはアカウント作成

長崎の 生まれ

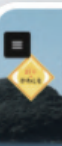

'n

# 認証コードの設定

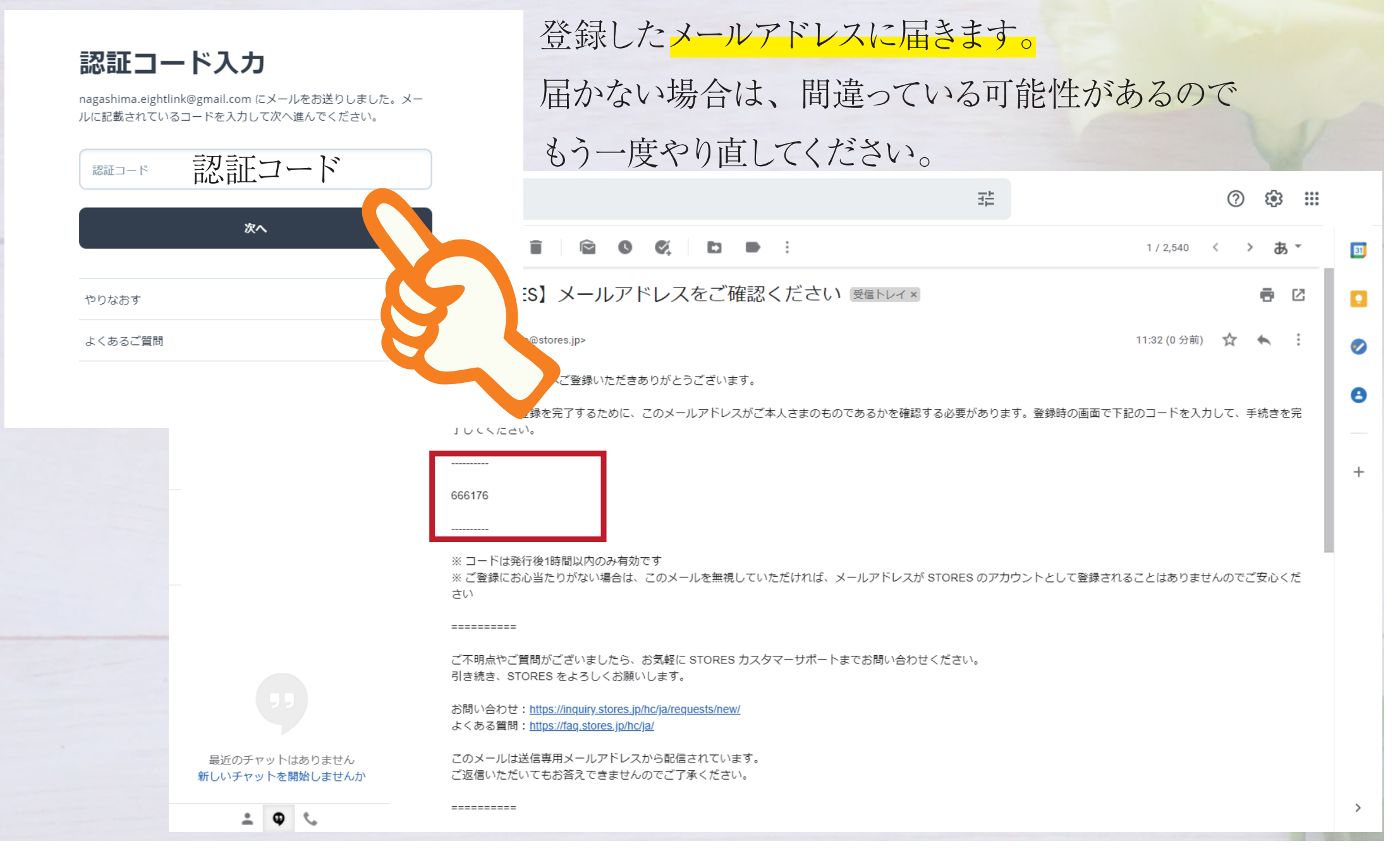

# **02** サービス選択

# サービスを選択

# ご利用を開始するSTORESのサービスをお選びください。あとから必要になったタイミングで、追加することもできます。

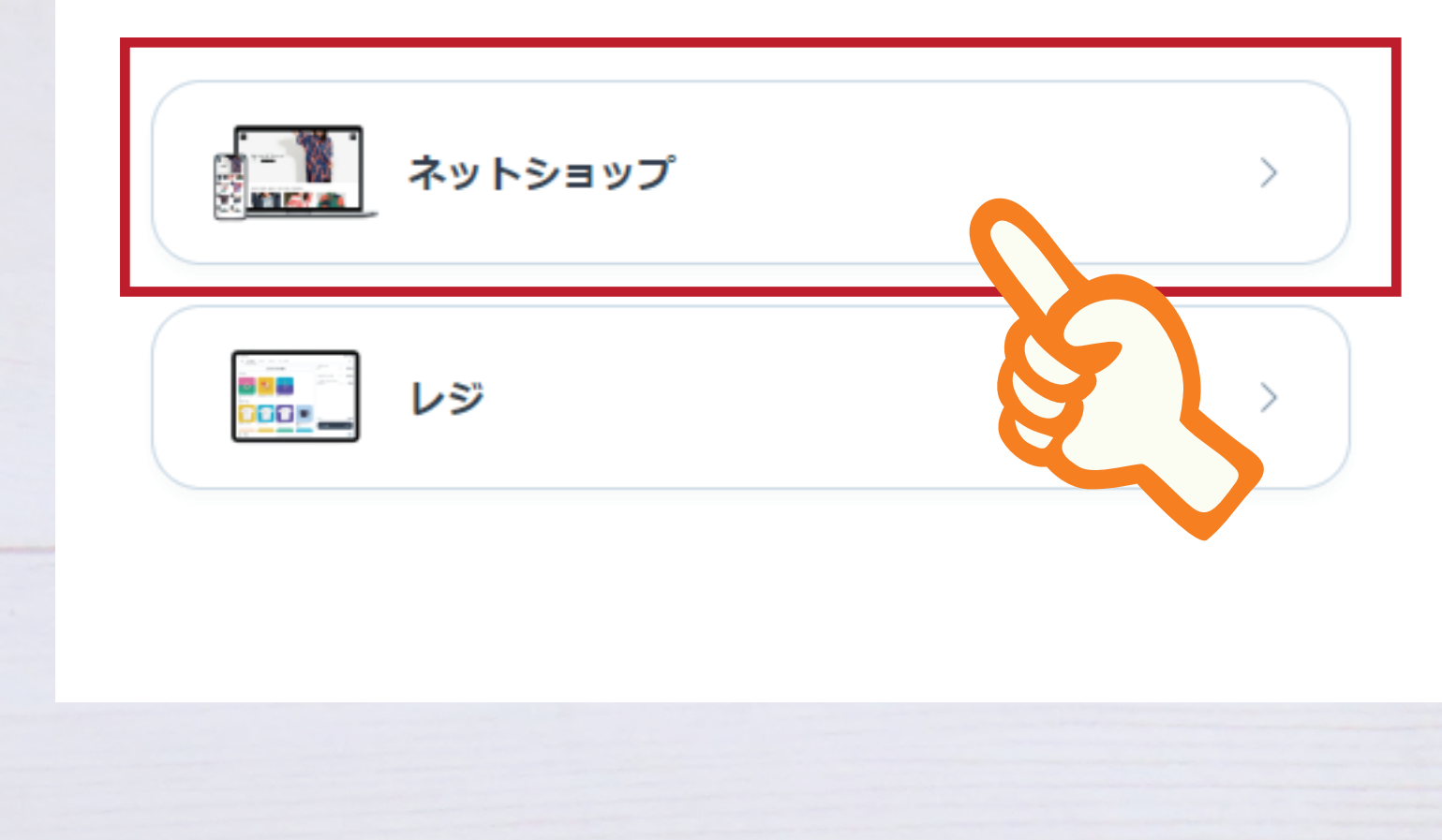

# 03 ID,URLの設定

# IDの設定

IDは商品が購入されたあとは変更できません。ご注意ください。 商品が購入されると変更ができないので、注意です。 ID 8designplus

半角英小文字(a-z)、数字(0-9)、八イフン(-)が使用できます

ネットショップの URL になります。

ネットショップのURLにも使用されます https://**8designplus**.stores.jp

次へ

☆無料プランの場合は、後ろに<u>stores.jp</u>と付きます。 ☆有料プランの場合は、オリジナルのドメインが取得できます。 04 事業者情報を入力

間違いが無いように順番通りに入力していきます。

# 事業者情報を入力

あなたの事業にあった STORES の使い方をご案内できるよう、以下の 項目を入力してください。

### 代表者さまについて

| 姓      | 名      |
|--------|--------|
| 姓 (カナ) | 名 (カナ) |
| 生年月日   |        |

### 事業について

| 実店舗の有無 | 実店舗が有、無       | ~      |
|--------|---------------|--------|
|        |               |        |
| 想定売上   | 想定される売り上げ(目安) | $\sim$ |
|        |               |        |
| 電話番号   |               |        |
|        |               |        |

次へ

# クレジットカード審査時に使用するので、 入力間違いが無いように設定しましょう。

# 運営に関する情報の入力

通信販売には「特定商取引法」にのっとった表記が法令で義務付けられています。詳細**はこちら** 

# 事業者情報

ネットショップを運営する事業者さまの公開情報です。

## 事業形態

個人から法人までストアーズは使用できます。
○ 法人 □ 個人事業主 □ 個人

## 会社名・連絡先

会社名

代表者名もしくは担当者名

電話番号

その他(任意)

0/20,000

酒類や中古品を販売する場合は、許可証も記載してください。詳細はこちら

所在地

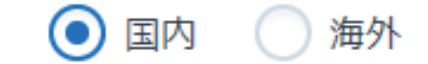

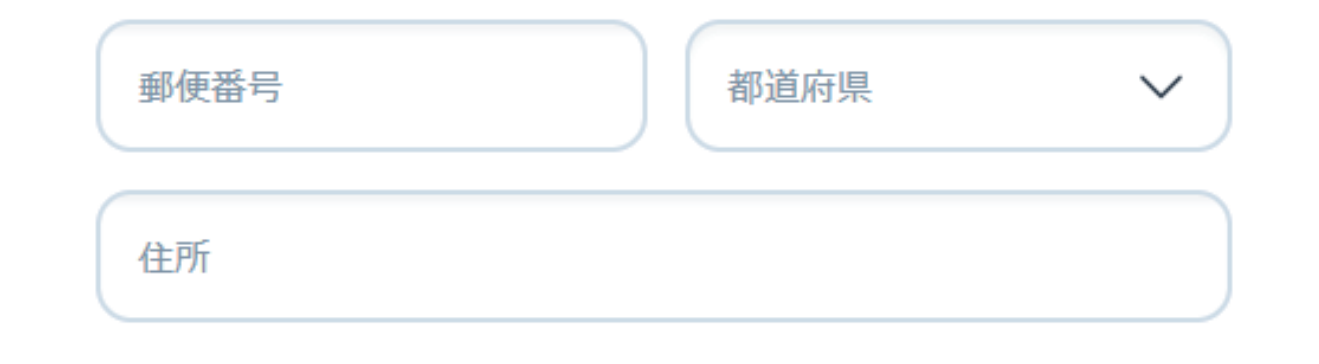

# ()6 ②運営に関する情報

## クレジットカード審査時に使用されます。 特定商取引法に関する表記 アカウント登録後でも変更ができます。

お客さまとの取引で約束する内容です。一般的な内容が記入されてい ます、実態に応じて編集してください。

#### 販売価格について

販売価格は、表示された金額(表示価格/消費税込)と致します。 す。 なお、別途配送料が掛かる場合もございます。配送料に関し て1+商口詳細へ。 ジェセブ研究ノビナい

## 代金(対価)の支払時期と方法

・支払方法

クレジットカード決済、コンビニ決済、翌月後払い、 PayPal、銀行振込、キャリア決済、楽天ペイがご利用頂けま す。

・クレジットカード決済、PayPal、キャリア決済、楽天ペ 1 商品注文時点でお支払いが確定いたします。

商品注文時点から約3日間の期限以内にお支払いをお願いいた

255/20,000

24/20,000

#### 返品についての特約に関する事項

商品に欠陥がある場合を除き、返品には応じません。

#### 役務または商品の引渡時期

配送のご依頼を受けてから7日以内に発送いたします。

25/20,000

### その他(任意)

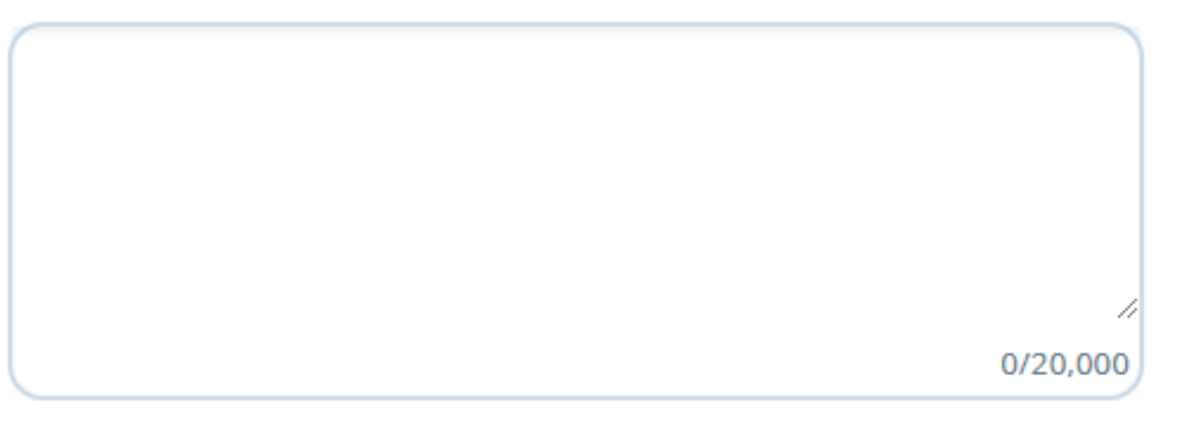

次へ

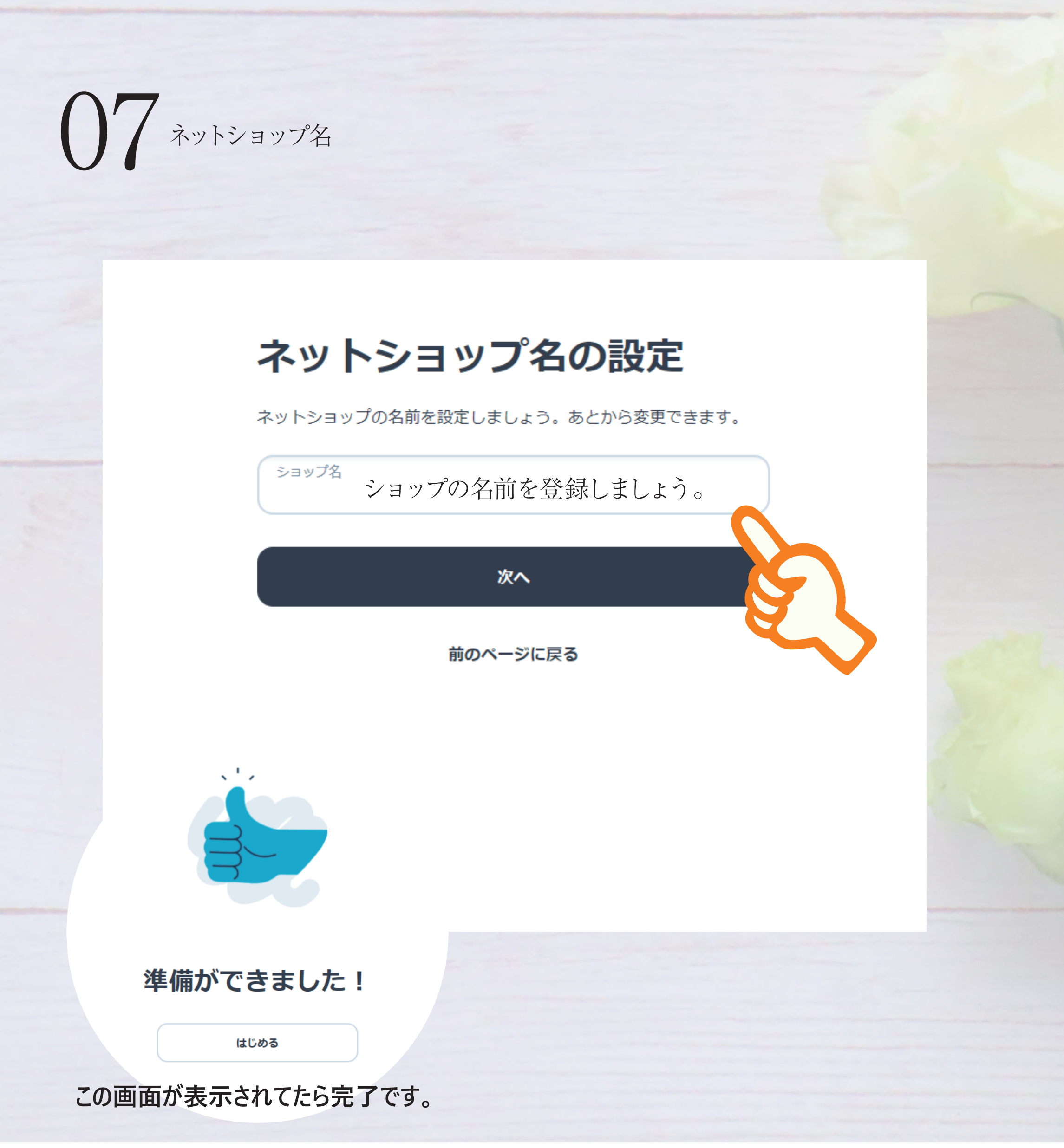